# Laboratory Fees Research Program UC-NL In-Residence Graduate Fellowships 2023

Applicant Webinar July 2022

> UNIVERSITY OF CALIFORNIA RESEARCH INITIATIVES

### Applicant Webinar: Agenda and Topics

- Overview of Funding Opportunity
- Components of Full Proposal
- Scoring Criteria
- How to Submit Full Proposal
- Questions & Answers

### UC Research Initiatives Research Grants Program Office

UCRI administers the Laboratory Fees Research Program on behalf of the University of California.

Programmatic questions should be directed to us at UCRI@ucop.edu

UCRI Director: UCRI Program Officers:

RGPO C&G:

Kathleen Erwin Erin Marnocha Rebecca Stanek-Rykoff Anna Ward

Laurie Stevens Nancy Chamberlain

### Laboratory Fees Research Program (LFRP) In-Residence Graduate Fellowships

This program leverages the longstanding partnership between the University of California, Los Alamos National Lab, and Lawrence Livermore National Lab, to provide unique training opportunities and support to graduate students who wish to conduct dissertation research in-residence at LANL or LLNL.

### Laboratory Fees Research Program (LFRP) In-Residence Graduate Fellowships

Award of \$62,000 / year Additional travel funds of \$5,200 total Two- or three-year fellowship period

Joint research oversight by UC academic advisor and lab mentor

Fellowship start date: April 1, 2023

# **Fellowship Application Process**

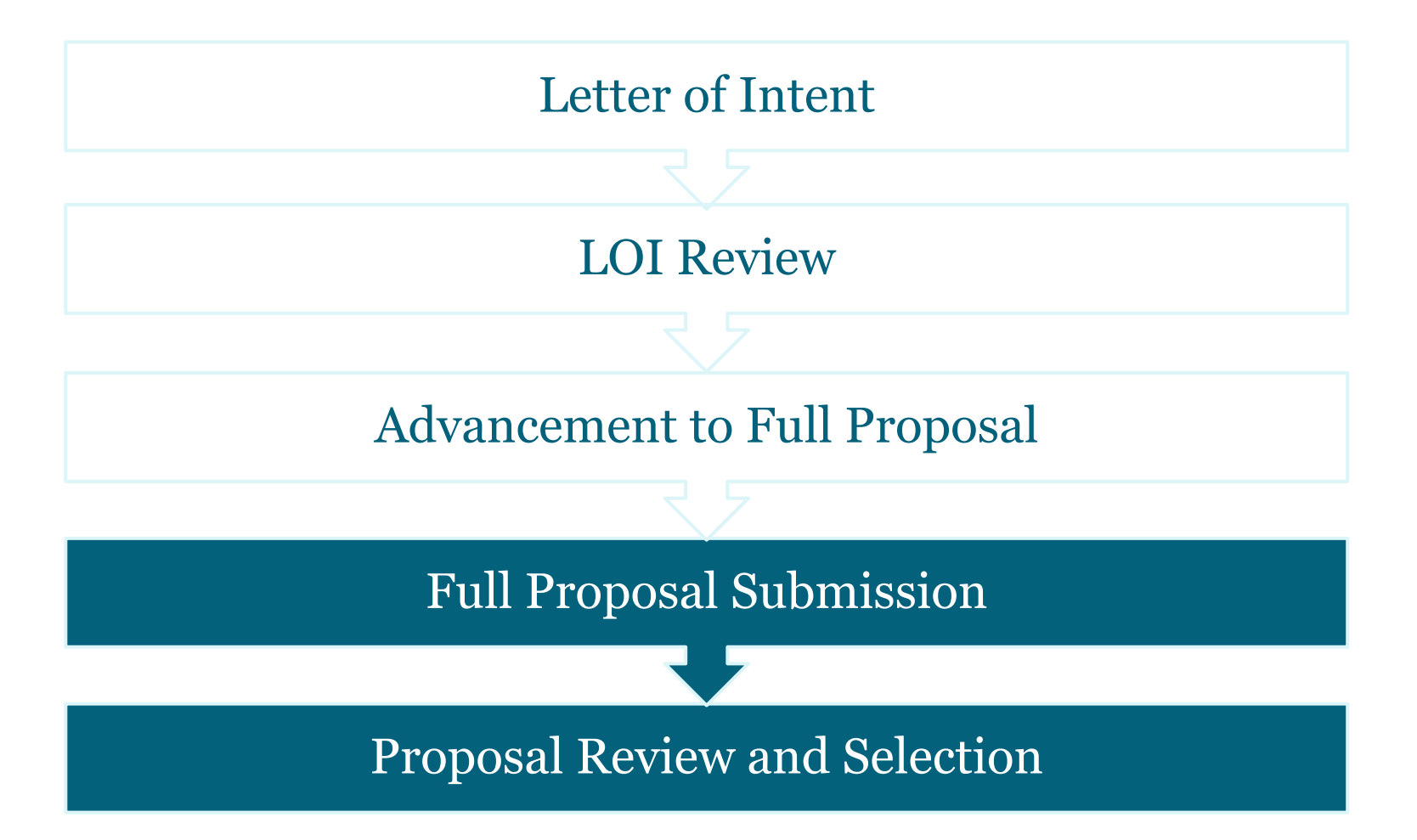

# Full Proposal Components

- Abstract
- Research Plan
- Applicant Statement
- Mentorship and Training Plan

# Additional Proposal Requirements

- Blinded letter from dissertation advisor (*template*)
- Letter from lab mentor (*template*)
- Applicant's graduate transcript
- Applicant's CV/ Biosketch
- Dissertation advisor's CV/ Biosketch
- Lab mentor's CV/Biosketch
- Research compliance form

# **Scoring Criteria**

- Research Excellence
- Strength of Training, Supervision, and Mentorship
- Qualifications of the Applicant and Quality of Academic Preparation

# **Key Dates**

**Letters of Intent Due** 

Thursday, June 2, 2022

**LOI Notification** 

**Full Proposals Due** 

Monday, June 20, 2022

Thursday, September 8, 2022

Notification ofDecember 15, 2022Review Outcome

Fellowship Start Date April 1, 2023

# Accessing SmartSimple

Login to SmartSimple: https://ucop.smartsimple.com/

#### UNIVERSITY **Returning users** OF CALIFORNIA login here Welcome to Research Grants Program Office | UCOP Login to SmartSimple The Research Grants Program Office (RGPO) oversees a broad grantmaking portfolio of over \$100 Email: million a year to support research that is critical to California, the nation and the world. RGPO programs enhance University of California's research capacity and excellence, which helps attract top faculty, graduate students, government funding and companies to our state. Enter Password Password: The SmartSimple Grants Management System is now accepting letters of intent (LOIs) and applications Login for the Tobacco-Related Disease Research Program (TRDRP). For information regarding the 2019 call for applications, please visit TRDRP's website at www.trdrp.org Forgot Password? **Principal Investigator Registration** Privacy & Security Register Here

#### UNIVERSITY OF CALIFORNIA RESEARCH INITIATIVES

### From Approved LOI to Full Application

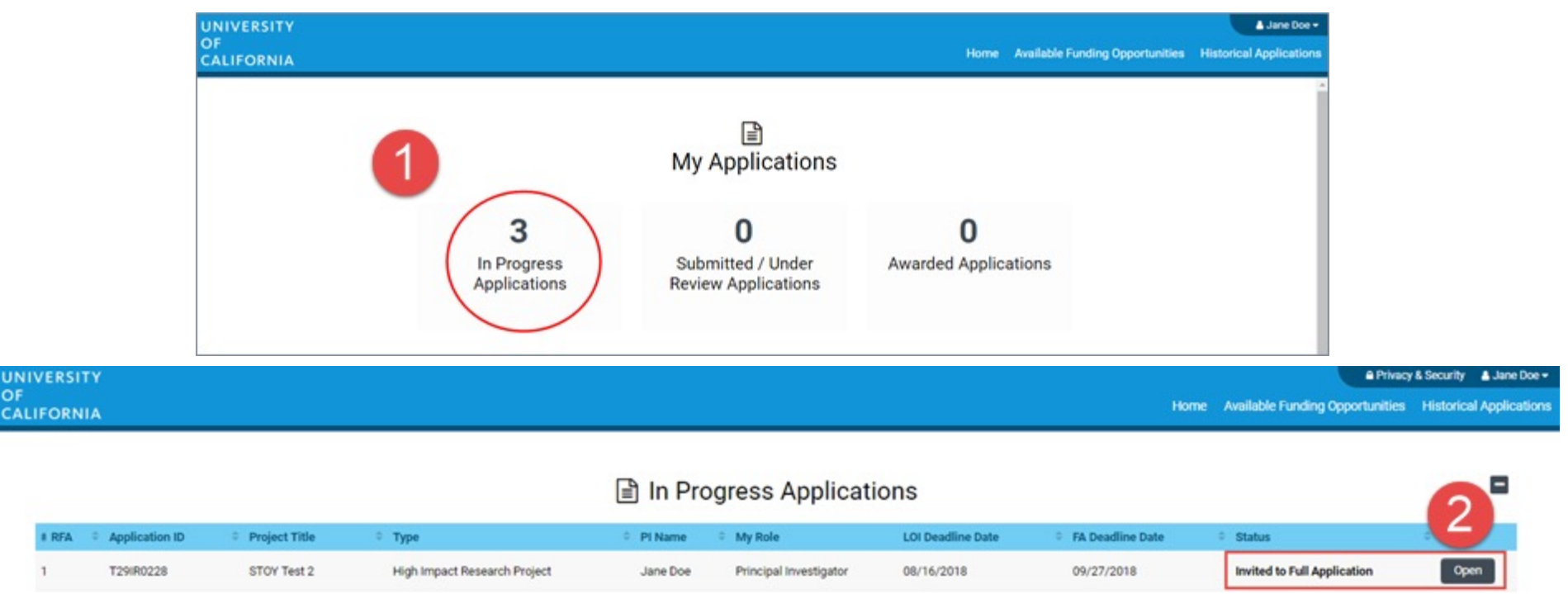

- 1. Click on "In Progress Applications."
- Locate the row for your submitted Lab Fees Graduate Fellows LOI. The "Status" Column will indicate if your LOI is approved. Click "Open" to begin full application and access instructions and templates.

### From Approved LOI to Full Application

| OCALIFORNIA Home Available Funding Opportunities Historical Applications     I of 51 I        Main L22CR4394 RGPOTest Project Personnel Demo     I of 51        I of 51        I of 51        I of 51        I of 51        I of 51           I of 51           I of 51           I of 51              I of 51           I of 51              I of 51                                                                                                    | UNIVERSITY       | 🔒 Privacy & Security 💄 R                                                                                                    | GPOTest Becky PI2 👻 🐥 |
|----------------------------------------------------------------------------------------------------|------------------|----------------------------------------------------------------------------------------------------|-----------------------|
| I of 51       I         I of 51       I         I of 51<                                                                                                    | OF<br>CALIFORNIA | Home Available Funding Opportunities Historical Application                                                                 | ns                    |
| Main          L22CR4394 RGPOTest Project Personnel Demo       Image: Complete in the image: Complete in the image: Complet |                  |                                                                                                    | 1 of 51 < >           |
| Notes   Call for Application Details   Name: LFRP 2022 Collaborative Research and Training Awards   Deadline: 08/05/2021 12:00:00   Templates and Instructions:   UC_Lab_Fees_2022CRTLOL_instructions.pdf   912.8 KB - 00/00/2021 9:20AM   Total Files: 1   Preview   TITLE PAGE   APPLICANT / PRINCIPAL INVESTIGATOR   Project Title:   REPOTest Project Personnel Demo   69 characters left   Project Duration (year):   3   03/01/2022 @   NEXT >                                                                                                    | යි Main          | L22CR4394 RGPOTest Project Personnel Demo                                                                                   | > (i)                 |
| Templates and Instructions:            UC_Lab_Fees_2022CRTLOU_instructions.pdf         912.8 kB-03/30/2021 9:23AM          Total Files: 1            Preview             TITLE PAGE         APPLICANT / PRINCIPAL INVESTIGATOR         PROJECT INFORMATION         PROJECT CONTACTS         BUDGET         SIGNATURE PAGE             Application ID:         L22CR4394         * Project Title:         RGPOTest Project Personnel Demo         69 characters left         * Project Duration (year):         3         03/01/2022         Ø         MEXT                                                                                                    | Notes            | Call for Application Details<br>Name: LFRP 2022 Collaborative Research and Training Awards<br>Deadline: 08/05/2021 12:00:00 |                       |
| UC_Lab_Fees_2022CRTLOL_instructions.pdf   Total Files: 1   Preview   TITLE PAGE   APPLICANT / PRINCIPAL INVESTIGATOR   PROJECT INFORMATION   PROJECT CONTACTS   BUDGET   SIGNATURE PAGE   Application ID:   L22CR4394   * Project Title:   RGPOTest Project Personnel Demo   69 characters left   * Project Duration (year):   3   * Proposed Project Start   03/01/2022   NEXT >                                                                                                    |                  | Templates and Instructions:                                                                                                 |                       |
| Total Files: 1  Preview  TITLE PAGE APPLICANT / PRINCIPAL INVESTIGATOR PROJECT INFORMATION PROJECT CONTACTS BUDGET SIGNATURE PAGE  Application ID: L22CR4394  Project Title: RGPOTest Project Personnel Demo 69 characters left  Project Duration (year): 3  NEXT                                                                                                    |                  | UC_Lab_Fees_2022CRTLOI_instructions.pdf<br>912.8 KB - 03/30/2021 9:23AM                                                     |                       |
| Preview      TITLE PAGE APPLICANT / PRINCIPAL INVESTIGATOR PROJECT INFORMATION PROJECT CONTACTS BUDGET SIGNATURE PAGE      Application ID: L22CR4394      * Project Title: RGPOTest Project Personnel Demo     69 characters left      * Project Duration (year): 3                                                                                                    |                  |                                                                                                    | Total Files: 1        |
| TITLE PAGE       APPLICANT / PRINCIPAL INVESTIGATOR       PROJECT INFORMATION       PROJECT CONTACTS       BUDGET       SIGNATURE PAGE         Application ID:       L22CR4394         * Project Title:       RGPOTest Project Personnel Demo       ?         69 characters left                                                                                                    |                  | Preview                                                                                                    |                       |
| Application ID: L22CR4394  * Project Title: RGPOTest Project Personnel Demo 69 characters left  * Project Duration (year): 3  * Proposed Project Start Date: 03/01/2022 ? NEXT >                                                                                                    |                  | TITLE PAGE         APPLICANT / PRINCIPAL INVESTIGATOR         PROJECT INFORMATION         PROJECT CONTACTS         BUDGET   | SIGNATURE PAGE >      |
| <ul> <li>* Project Title: RGPOTest Project Personnel Demo</li> <li>69 characters left</li> <li>* Project Duration (year):</li> <li>3 </li> <li>* Proposed Project Start<br/>Date:</li> <li>03/01/2022 ?</li> </ul>                                                                                                    |                  | Application ID: L22CR4394                                                                                                   |                       |
| 69 characters left<br>* Project Duration (year): 3<br>* Proposed Project Start<br>Date: 03/01/2022 €<br>NEXT >                                                                                                    |                  | * Project Title: RGPOTest Project Personnel Demo                                                                            | 0                     |
| * Project Duration (year): 3<br>* Proposed Project Start<br>Date: 03/01/2022 ?<br>NEXT >                                                                                                    |                  | 69 characters left                                                                                                    |                       |
| * Proposed Project Start<br>Date: 03/01/2022 ?                                                                                                    |                  | * Project Duration (year): 3                                                                                                |                       |
|                                                                                                    |                  | * Proposed Project Start<br>Date: 03/01/2022 🔞                                                                              | NEXT >                |
| Continue to Full Application                                                                                                    |                  | Continue to Full Application                                                                                                |                       |

3. Click on the "Continue to Full Application" button at the bottom of the screen to access the Full Application materials.

# **Application Submission**

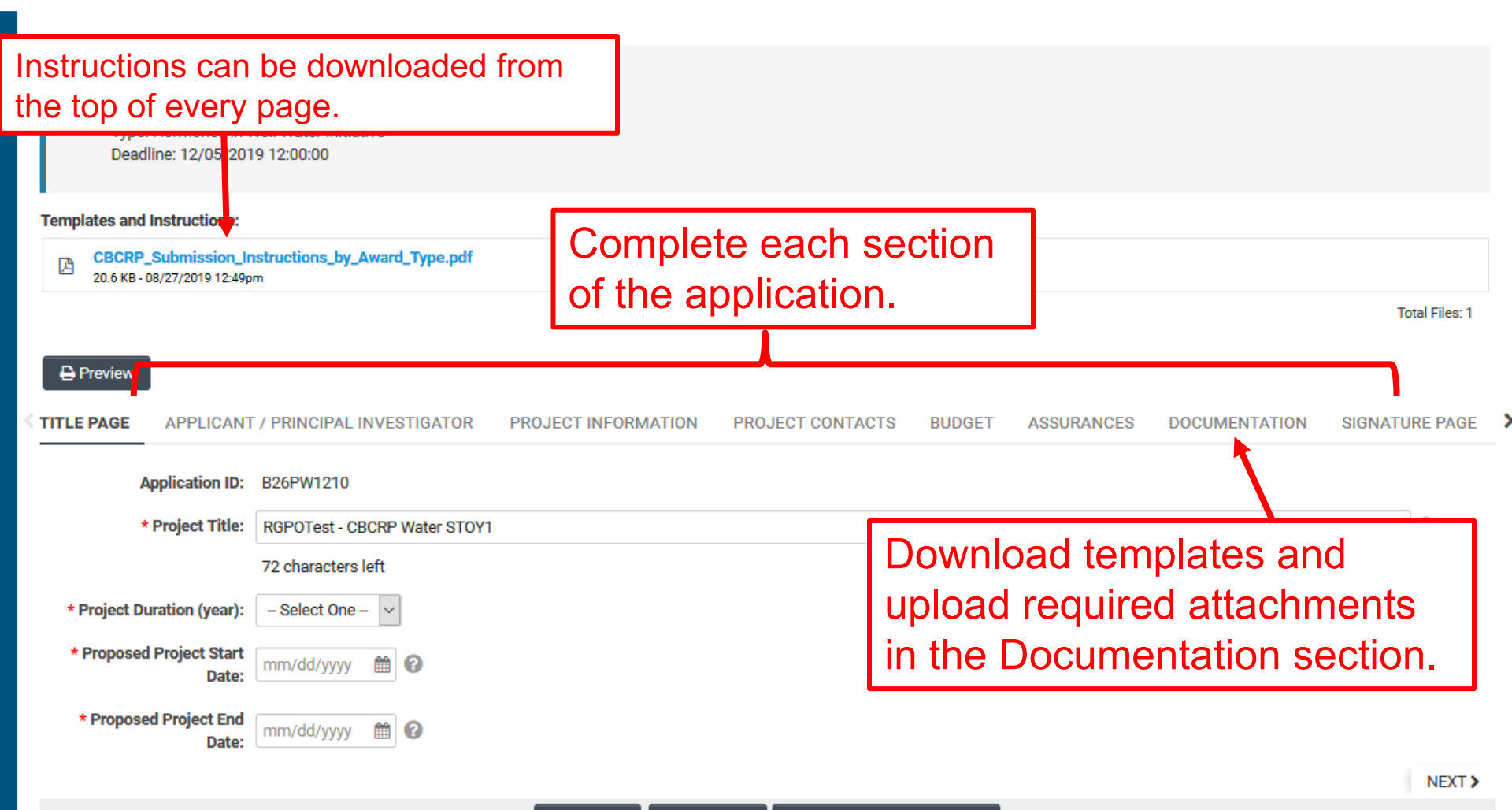

# Full Application: Inviting UC Advisor to submit a blinded letter of recommendation

UNIVERSITY OF CALIFORNIA

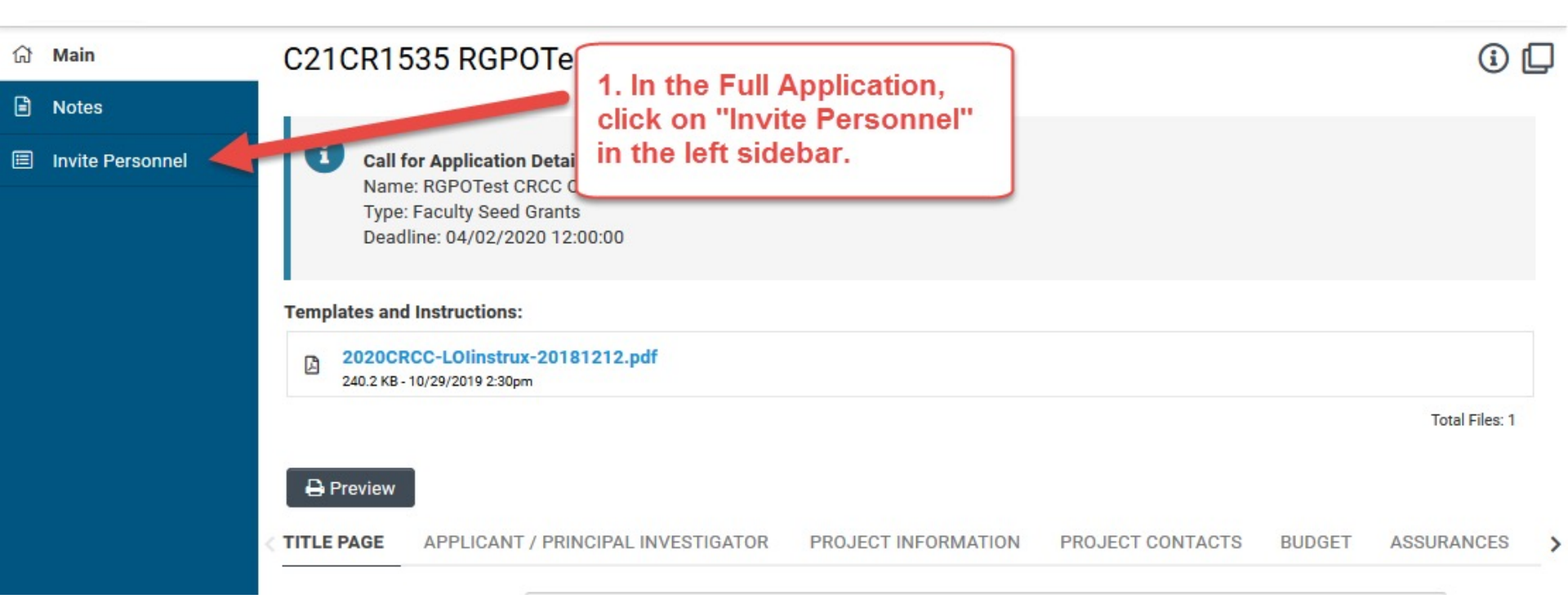

1. Click on "Invite Personnel"

#### UNIVERSITY OF CALIFORNIA RESEARCH INITIATIVES

# Full Application: Inviting UC Advisor to submit a blinded letter of

### recommendation

| ធ | Main             | C21C   | R1535 RGPOTest CR                                                                                                    | CC v1                                                                                                    | ick the [+]                                                        | button to                                                                                 | ()                    |
|---|------------------|--------|----------------------------------------------------------------------------------------------------|----------------------------------------------------------------------------------------------------|--------------------------------------------------------------------|-------------------------------------------------------------------------------------------|-----------------------|
| • | Notes            |        |                                                                                                    | ad                                                                                                    | ld your ad <sup>,</sup>                                            | visor                                                                                     |                       |
|   | Invite Personnel | •      | Add Personnel<br>Please input basic contact informa<br>accept or decline the invitation. Th<br>access (Roles and access are defin<br>Pl Assistant: User can View Lart/S | tion First Name cast Name, Email, ar<br>e Status column will display the current<br>ned bolow).<br>ubmit the application. | nd Role. An invitation email is<br>nt status of the invitation. On | triggered allowing the invited on centre of the invited of the second personnel will be a | contact to<br>granted |
|   |                  | Prefix | First Name                                                                                                    | Last Name                                                                                                    | Email                                                              | Role Status                                                                               |                       |
|   |                  | +      |                                                                                                    | Save Inv                                                                                                    | ite                                                                |                                                                                           |                       |

- 2. Click the plus button to add your UC Advisor
- 3. Enter the Advisor's name and email address
- 4. Select Referee in the "Role" column
- 5. Click 'Invite' to send out invitation email.

ASSI >

NEXT >

#### Budget tab Click the Budget tab Templates and Instructions: \_Award\_Type.pdf Click "Open" to start entering information BUDGET INVESTIGATOR PROJECT INFORMATION PROJECT CONTACTS Total Project Costs **Owner - Institution** Action Total DC Total IDC Total Jane Doe 2 - MERCY HOUSING CALIFORNIA \$141,750 \$42,225 \$183,975 Open \$183,975 Total \$141,750 \$42,225 < BACK Withdraw Submit to Signing Official Save Draft

#### UNIVERSITY OF CALIFORNIA RESEARCH INITIATIVES

# **Budget tab - Adding Institution Contacts**

Start typing the name of your signing official into the field and select from the list that populates.

If you cannot find their name in the list, click "Can't find Signing Official." Then click "Add Signing Official" and complete the form.

| * Signing Official                                                                          |                                                              |                                                       |                                     |
|---------------------------------------------------------------------------------------------|--------------------------------------------------------------|-------------------------------------------------------|-------------------------------------|
| This should identify the indi<br>conditions for any grant, inc                              | vidual who is authorized to<br>luding the applicable grant   | act for the Applicant Or<br>or regulations.           | ganization, and                     |
| Search and select                                                                           |                                                              | • 0                                                   |                                     |
| * Fiscal Contact                                                                            |                                                              |                                                       |                                     |
| This should identify the indi                                                               | vidual at the Applicant Orga                                 | nization who will serve                               | as the authoriz                     |
| Search and select                                                                           |                                                              | • 0                                                   |                                     |
| * Contracts and Grants Conta                                                                | oct                                                          |                                                       |                                     |
| This should identify the india<br>an award be made, and who                                 | vidual in the Applicant Orga<br>will serve as the liaison to | nization's Contracts and<br>the grantor on official g | l Grants Office,<br>rant administra |
| Search and select                                                                           |                                                              | • 0                                                   |                                     |
|                                                                                             |                                                              |                                                       |                                     |
| Can't find the contact you're I                                                             | ooking for?                                                  |                                                       |                                     |
| Can't find the contact you're I                                                             | ooking for?                                                  |                                                       |                                     |
| Can't find the contact you're I<br>Can't find Signing Official<br>Can't find Fiscal Contact | ooking for?                                                  |                                                       |                                     |

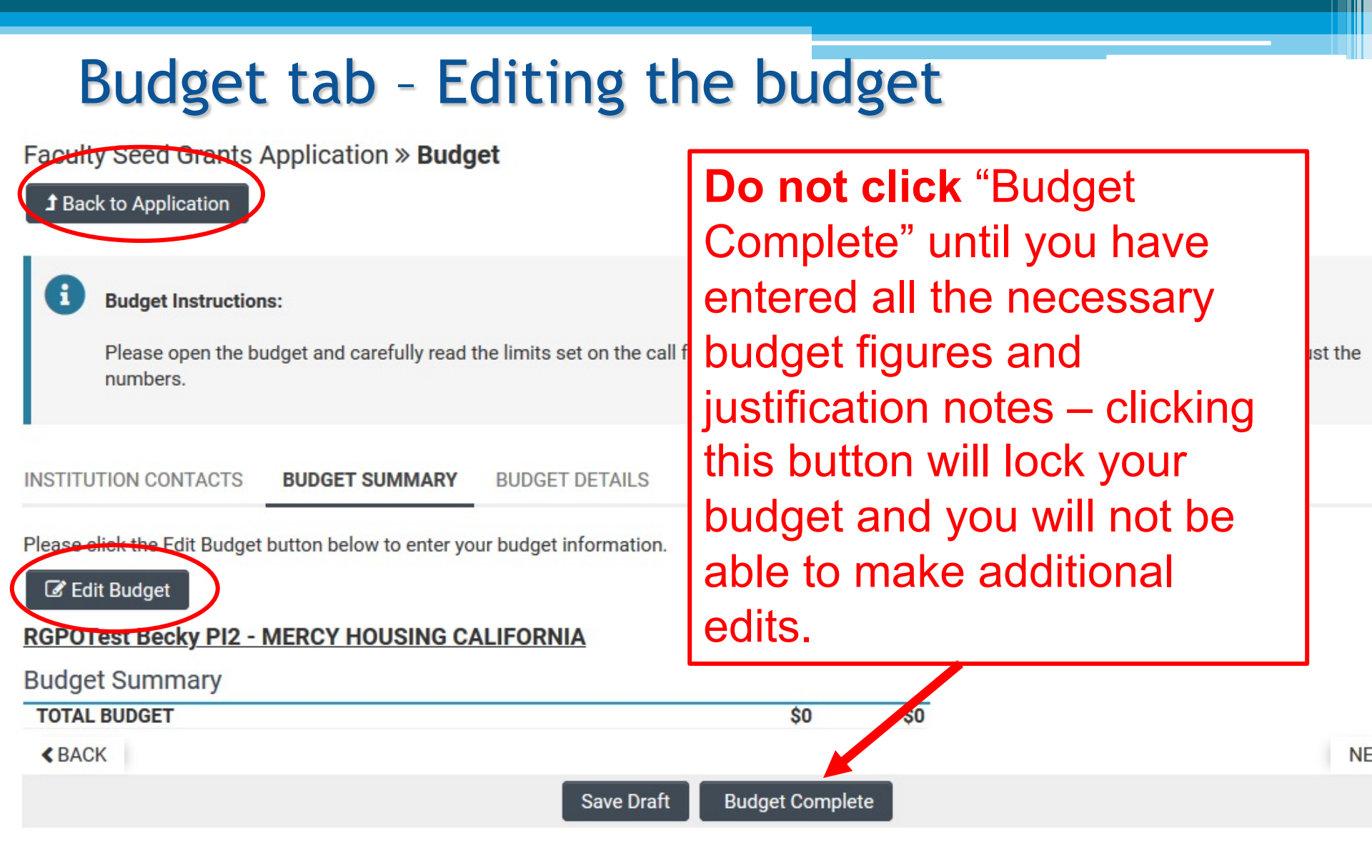

# Budget tab - Editing the budget

Scroll down to "Student Tuition Fees, Graduate Student Stipends" Click "+" to add a new row.

Entries will populate in the budget summary at the top of the page.

Enter budget justification.

Repeat for "Travel Expenses" and "Indirect" Costs / Facilities & Administrative (F&A) Costs" sections

#### **Budget Detail Justification**

The budget table on the top of this page is generated from expenses entered in the budget categories below. Please scroll down to the budget categories and click "+" to enter your expenses. Please note you must manually calculate and enter any indirect costs in the budget category section at the bottom of this page. For each budget category, provide all necessary justification. There is no character limit on the budget justification, though It should be concise.

The per year direct cost maximum is: \$250,000.00

The total direct cost maximum is: \$750,000.00

|                                                 | Year 1  | Total   |
|-------------------------------------------------|---------|---------|
| Personnel Costs                                 | \$2,000 | \$2,000 |
| Student Tuition Fees, Graduate Student Stipends | \$0     | \$0     |
| Other Project Expenses                          | \$0     | \$0     |
| Equipment                                       | \$0     | \$0     |
| Travel Expenses                                 | \$0     | \$0     |
| Subcontracts                                    | \$0     | \$0     |
| Service Contracts and Consultants               | \$0     | \$0     |
| Direct Costs                                    | \$2,000 | \$2,000 |
| Modified Total Direct Costs (MTDC)              | \$2,000 | \$2,000 |
| Indirect Costs (IDC)Total                       | \$0     | \$0     |
| Total Expenses                                  | \$2,000 | \$2,000 |

#### 1.Personnel Costs (Salary and Fringe)

| Salaries and Fringe Benefits | Year1   | Total   |
|------------------------------|---------|---------|
| Salary 1                     | \$2,000 | \$2,000 |
|                              | \$2,000 | \$2,000 |
| +                            |         |         |

Close

For each person supported by this grant, describe their contribution to the project.

Justification

### Submit to Signing Official

| VERSITY        | <b>≜</b> Priv                                                                                                    | acy & Security 🛛 🛔 Jane |
|----------------|----------------------------------------------------------------------------------------------------|-------------------------|
| IFORNIA        | Home Available Funding Opportuniti                                                                                                    | es Historical Applic    |
|                |                                                                                                    | 7 of 12 < 💙             |
| lain           |                                                                                                    |                         |
| otes           | Call for Application Details                                                                                                    |                         |
| vite Personnel | Name: TRDRP 2019A - High Impact Pilot Award<br>Type: High Impact Pilot Award<br>Deadline: 09/27/2018 12:00:00                                                                                                    |                         |
|                | Templates and Instructions:                                                                                                    |                         |
|                | IP_Application_Instructions.pdf           1,916 KB - 07/18/2018 6:32pm                                                                                                    |                         |
|                |                                                                                                    | Total Files:            |
|                |                                                                                                    |                         |
|                |                                                                                                    |                         |
|                | TITLE PAGE APPLICANT / PRINCIPAL INVESTIGATOR PROJECT INFORMATION INSTITUTION CONTACTS BUDGET ASSURANCES DOCUMENTATION SIGNATURE PAGE                                                                                                    |                         |
|                |                                                                                                    |                         |
|                | * Applicant Signature                                                                                                    |                         |
|                | Check the box to indicate that you acknowledge the statement below and type in your full legal name to serve as your electronic signature.                                                                                                    |                         |
|                | C I certify that the statements herein are true, complete and accurate to the best of my knowledge. I am aware that any false, fictitious, or fraudulent statements or claims may subject me to criminal, civil, or adminis agree to accept responsibility for the scientific conduct of the project and to provide the required progress reports if a grant is awarded as a result of this application. | rative penalties. I     |
|                | * Applicant Electronic Signature (Type in your full legal name)                                                                                                    |                         |
|                | Jane Doe                                                                                                    |                         |
|                | * Date                                                                                                    |                         |
|                | 07/19/2018                                                                                                    |                         |
|                | Save Draft 🔿 Withdr w 🖾 Submit to Signing Official                                                                                                    |                         |
|                | -                                                                                                    |                         |
|                |                                                                                                    |                         |

# If you still have questions...

- 1. Ask them today
- 2. Review the materials in the RFP, FAQs, and Full Application Instructions
- 3. Visit our website at:

https://www.ucop.edu/researchinitiatives/programs/lab-fees/index.html

### 4. Contact us as questions arise

# **Contact Information**

For SmartSimple support: **Research Grants Program Office** <u>RGPOGrants@ucop.edu</u>

For programmatic questions: **University of California Research Initiatives (UCRI)** <u>UCRI@ucop.edu</u>